# Compras.gov.br LOGIN ÚNICO DO FORNECEDOR MANUAL DE RECADASTRAMENTO

MINISTÉRIO DA ECONOMIA SEGES - SECRETARIA DE GESTÃO DELOG - DEPARTAMENTO DE LOGÍSTICA CGSCG - COORDENAÇÃO GERAL DE SISTEMAS DE COMPRAS

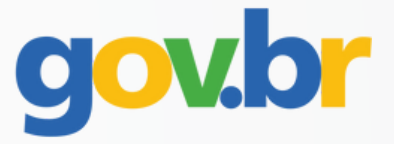

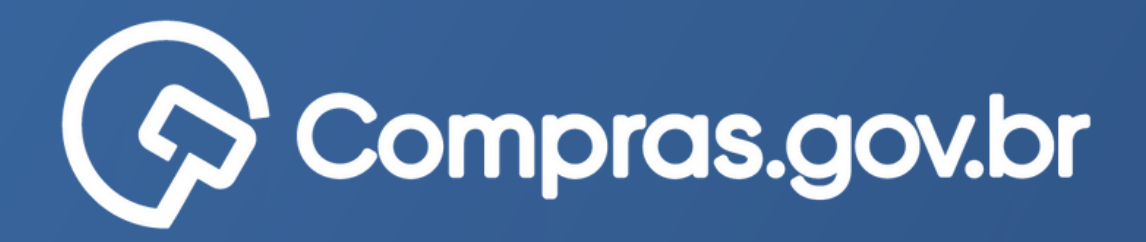

### Uma conta gov.br

garante a identificação de cada cidadão que acessa os serviços digitais do governo gov.br

informações inseridas no sistema. nos certames.

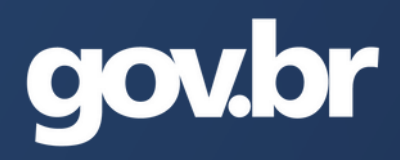

### A partir de abril o acesso ao sistema Compras.gov.br passará a ser realizado pelo

- Esta medida busca aumentar a segurança das
- Para que não aconteçam problemas de acesso ou
- perda de oportunidades de venda, é necessária a
- atualização dos dados cadastrais do responsável e
- controle dos usuários que representarão a empresa

## ATUALIZANDO OS DADOS DO RESPONSÁVEL PELA EMPRESA

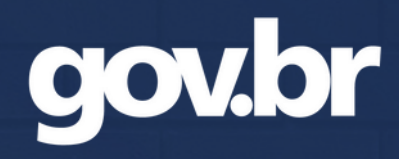

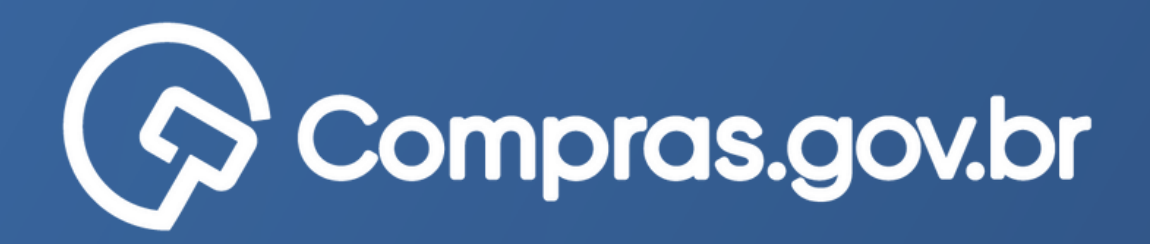

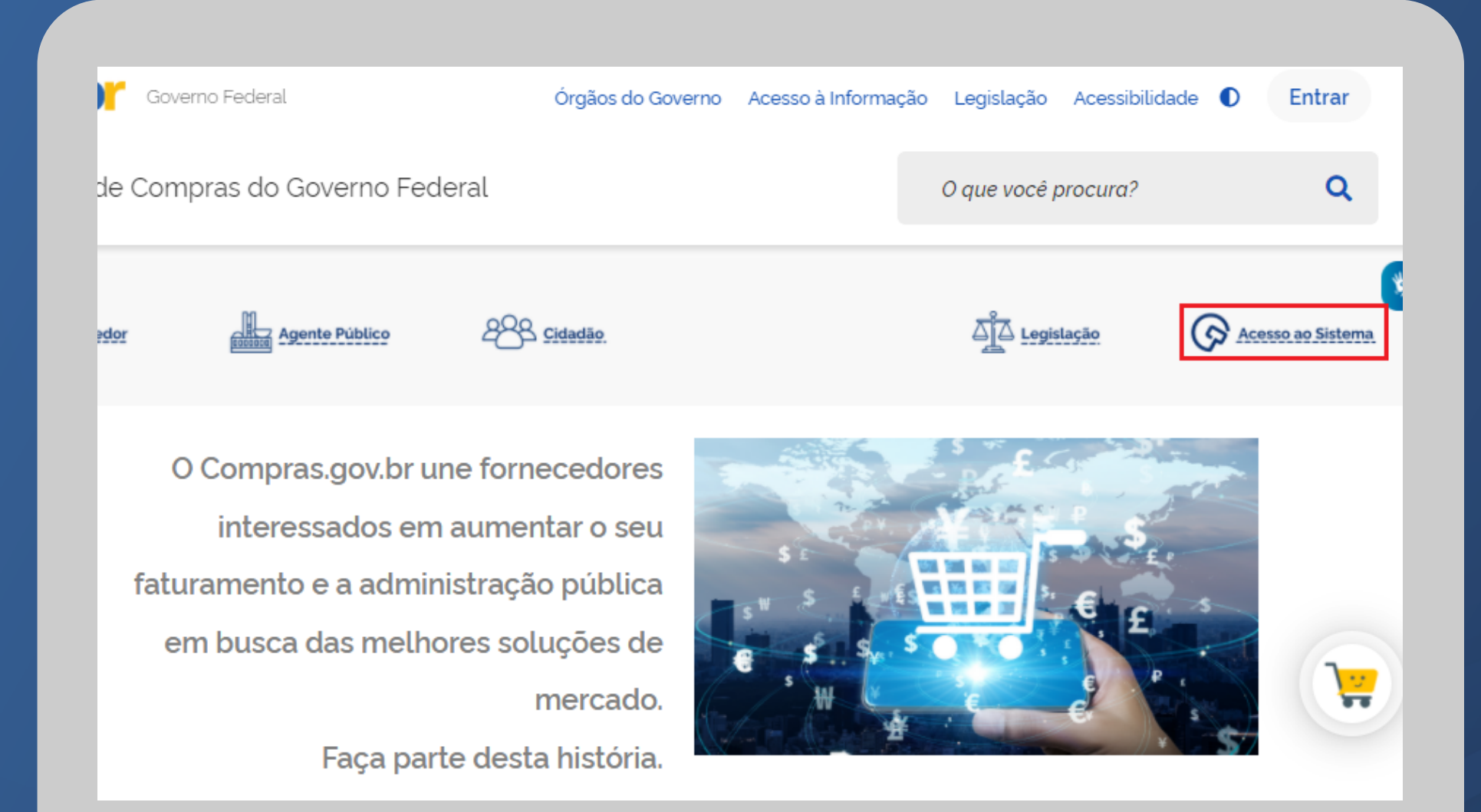

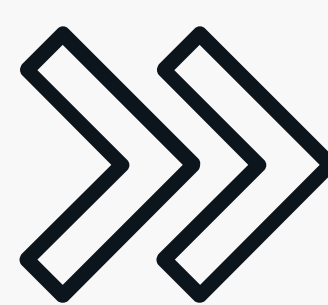

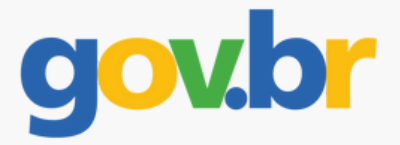

### Acesse o portal Gov.br/compras e clique em "Acesso ao Sistema"

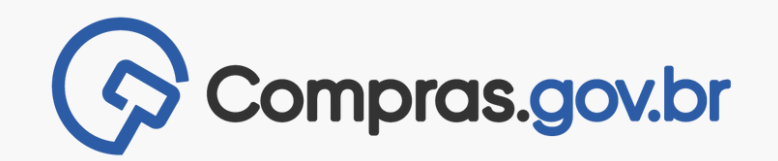

### Clique na setinha ao lado de "Fornecedor Brasileiro"

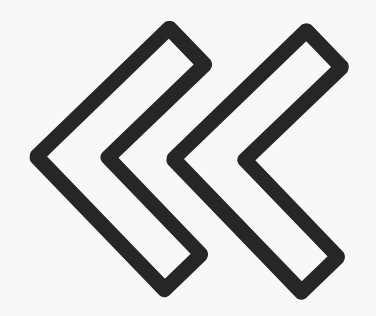

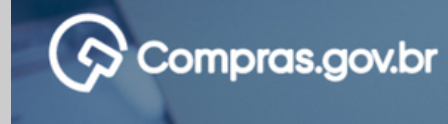

Bem-vindo ao Compras.gov.br!

experiência aos nossos usuários.

O sistema Compras.gov.br ficará indisponível a partir das 20h do 25/04/2022, segunda-feira, às 07h.

Publicado em 18/04/2022

Atenção fornecedor!

Publicado em 30/03/2022

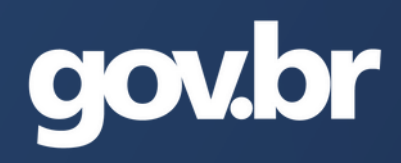

- Estamos de cara nova, reunindo esforços para fornecer uma nova
- Preencha as informações ao lado para entrar no sistema. Não tem acesso ao sistema? Clique na opção Quero me Cadastrar.

ÚLTIMAS NOTÍCIAS

### Manutenção no Sistema Compras.gov.br

dia 22/04/2022 - sexta-feira, voltando a funcionar no dia

Fornecedor, o login do Compras.gov.br vai mudar! Atualize seu cadastro e não perca seu acesso.

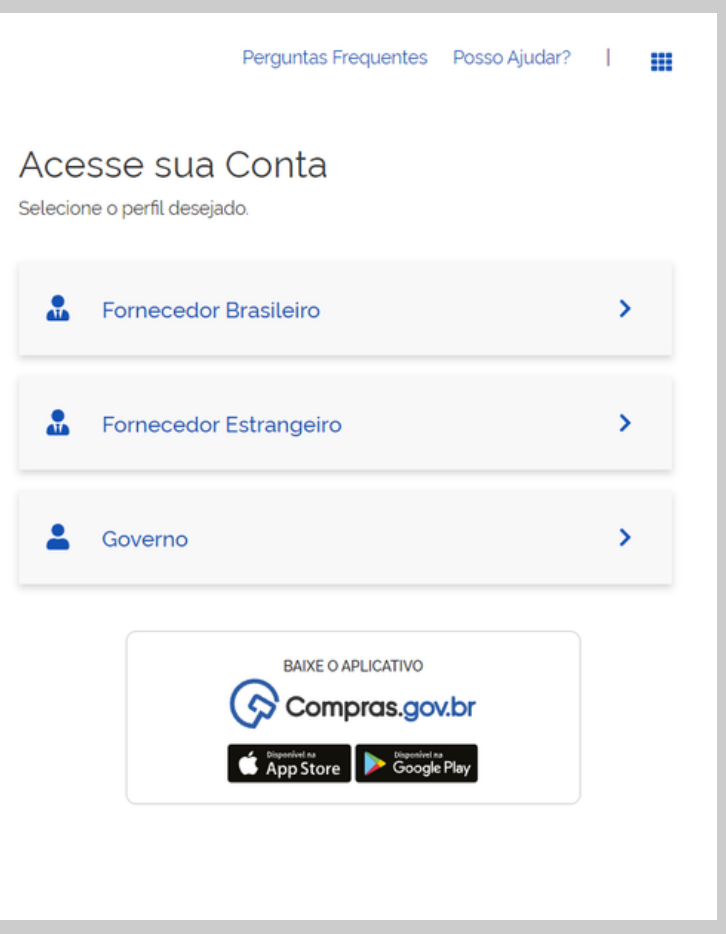

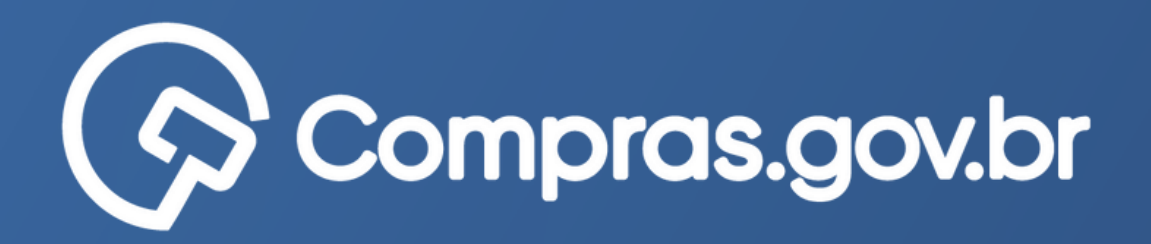

### Compras.gov.br Perguntas Frequentes 🛛 Posso Ajudar? 🔰 🔛 Acesse sua Conta Selecione o perfil desejado. Bem-vindo ao Compras.gov.br! Estamos de cara nova, reunindo esforços para fornecer uma nova Fornecedor Brasileiro ^ experiência aos nossos usuários. Preencha as informações ao lado para entrar no sistema. Não tem **gov**b acesso ao sistema? Clique na opção Quero me Cadastrar. ÚLTIMAS NOTÍCIAS Entrar com Gov.br Ajuda Manutenção no Sistema Compras.gov.br O sistema Compras.gov.br ficará indisponível a partir das 20h do dia 22/04/2022 - sexta-feira, voltando a funcionar no dia - Fornecedor Estrangeiro 25/04/2022, segunda-feira, às 07h. Publicado em 18/04/2022 La Governo > Fornecedor, o login do Compras.gov.br vai mudar! Atualize seu cadastro e não perca seu acesso. Atenção fornecedor! BAIXE O APLICATIVO Publicado em 30/03/2022

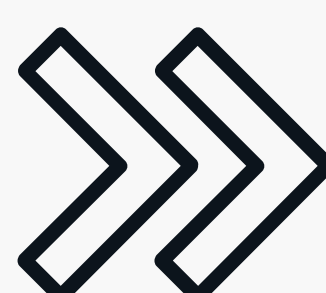

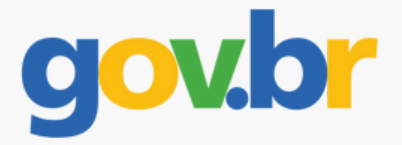

### Clique em "Entrar com Gov.br" caso já tenha cadastro.

Ou clique em "<u>Ajuda</u>" para se cadastrar.

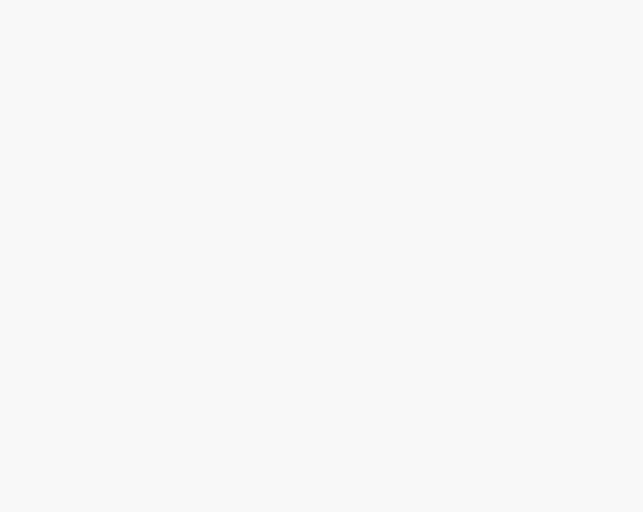

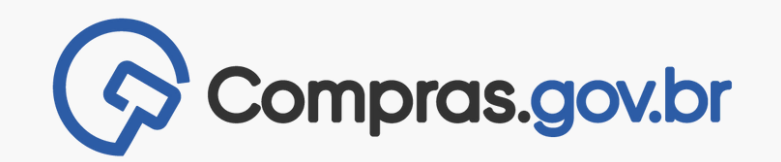

### Informe seu CPF

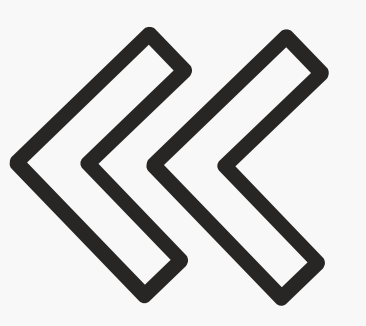

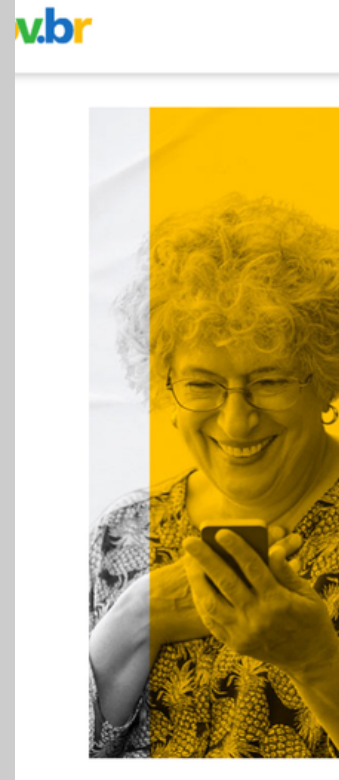

gov.br

Uma conta gov.br garante a identificação

de cada cidadão que acessa

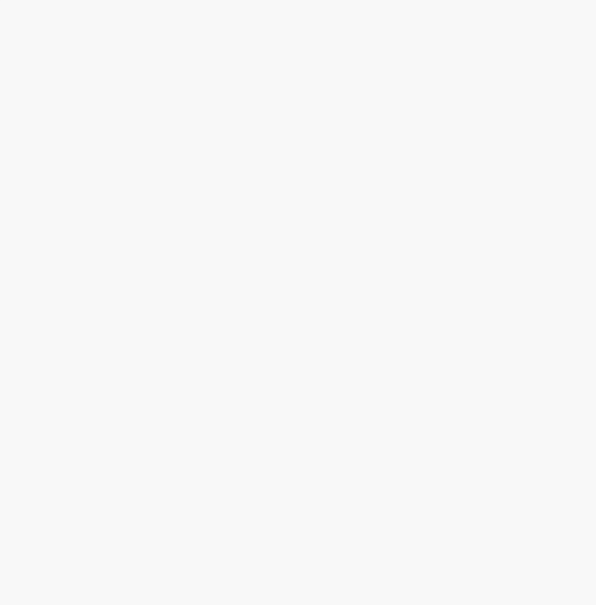

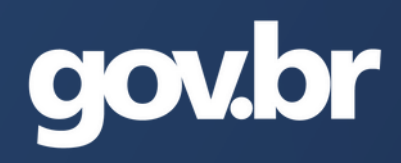

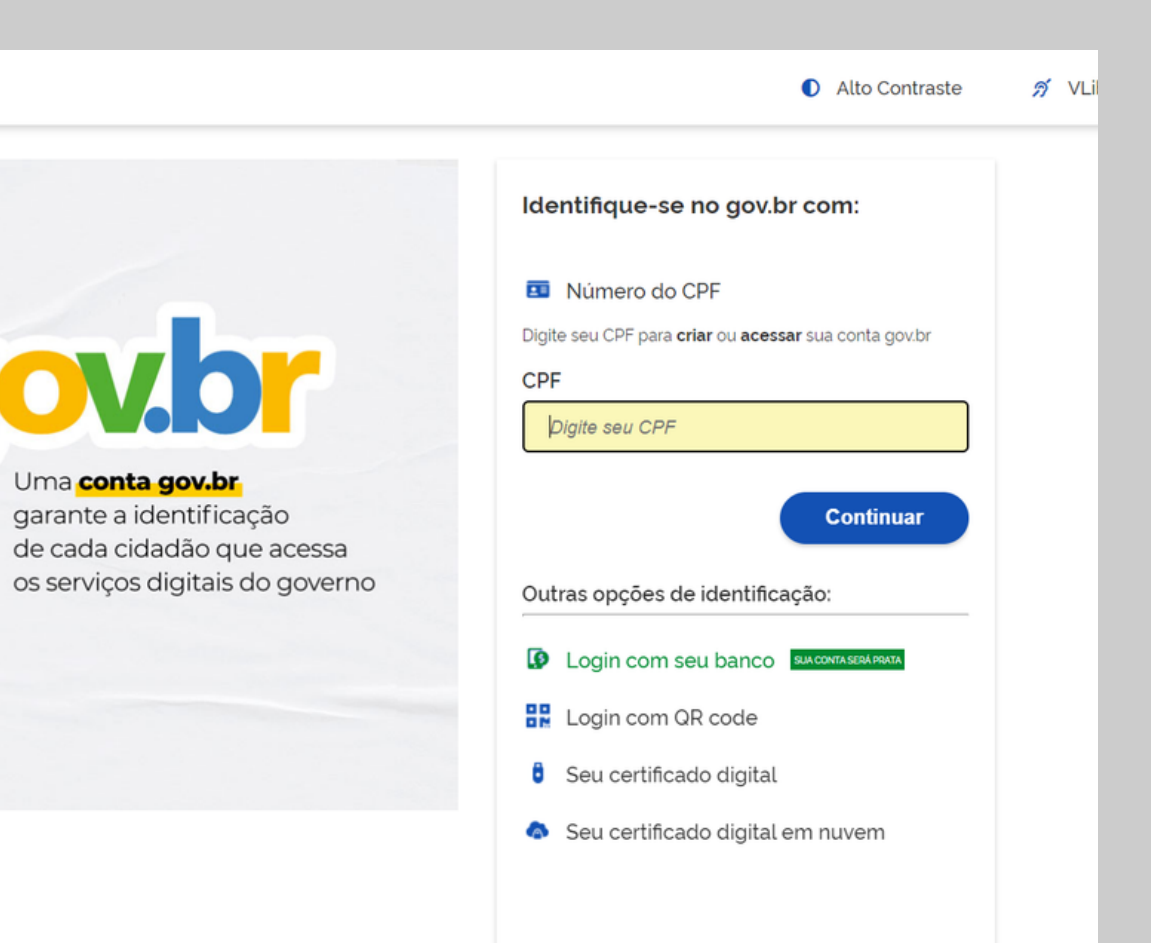

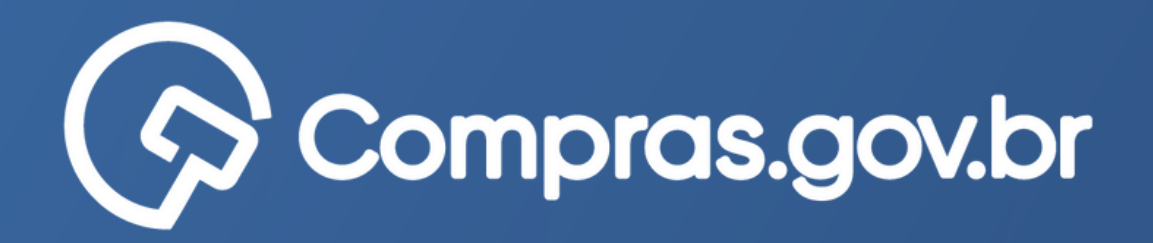

### v.br Alto Contraste *∌* ∨ Digite sua senha CPF Senha 0 ..... Digite sua senha para acessar o login único do Esqueci minha senha governo federal. Cancelar Entrar Ficou com dúvidas?

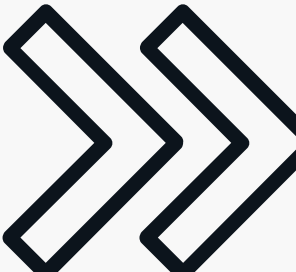

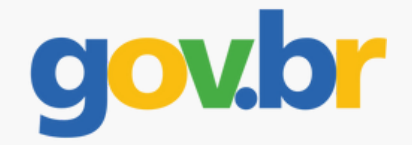

### Informe a senha cadastrada no Gov.br

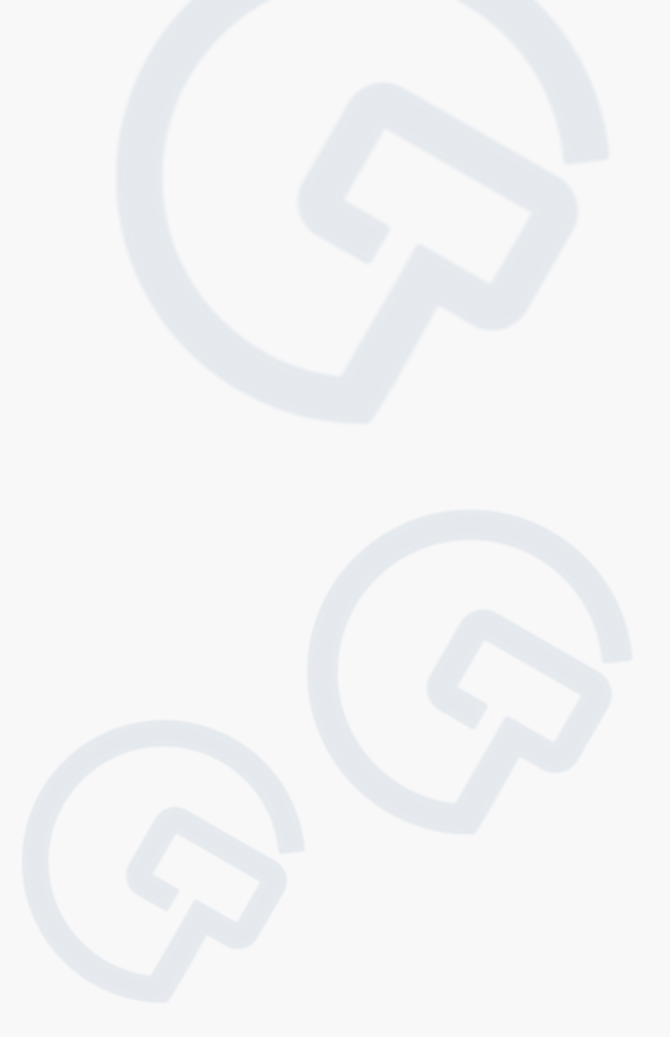

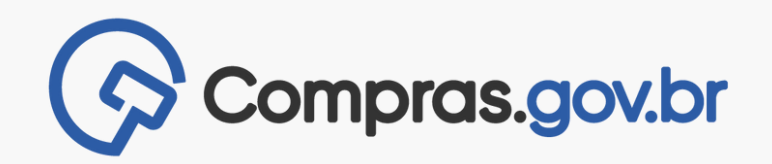

Os fornecedores que não fizeram a atualização cadastral serão direcionados para a página ao lado. Leia as informações com atenção. Insira os dados corretos e clique em "Atualizar".

Se as informações estiverem corretas e não houver necessidade de atualização, basta clicar em "Atualizar"

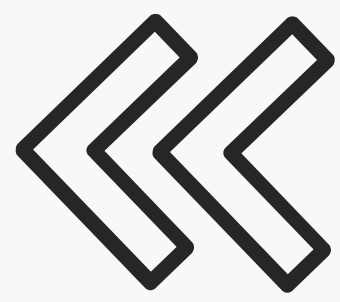

| Servi                                                                                                    | ços do Fornecedor Sair                                                                                                    | SIASG - Ar |
|----------------------------------------------------------------------------------------------------|----------------------------------------------------------------------------------------------------|------------|
| SEUS DADOS CADA                                                                                                    | ISTRAIS                                                                                                    |            |
| Atenção Fornecedo<br>Em breve o login s<br>Evite a perda do se<br>A perda de acesso in<br>Atualize o cadastro o<br>Clique aqui e veja o | or!<br>erá realizado via GOV.BR!<br>ŧu acesso!<br>mpacta diretamente na sua participação nos processos de compras, tanto para cadastro de proposta quanto para o envio de lances!<br>de sua empresa!<br>o passo a passo! |            |
| Dados Pessoais                                                                                                    |                                                                                                    |            |
| Nome:                                                                                                    | Boris da Silva                                                                                                    |            |
| CPF:                                                                                                    | 12345678910                                                                                                    |            |
| RG:                                                                                                    | 123456789                                                                                                    |            |
| Emissor/UF:                                                                                                    |                                                                                                    |            |
| Data de Emissão:                                                                                                    | 01/01/2022                                                                                                    |            |
| Data Nasc.:                                                                                                    | 01/01/2000                                                                                                    |            |
| E-mail:                                                                                                    | xxxxxxx@xxxxx.com                                                                                                    |            |
| Dados da Empre                                                                                                    | sa                                                                                                    |            |
| Razão Social ou l                                                                                                    | Nome: Fornecedor Jurídico 1 Grande Porte                                                                                                    |            |
|                                                                                                    |                                                                                                    |            |
| Dados não atualiza                                                                                                    | ados!                                                                                                    |            |
| Atualizar                                                                                                    |                                                                                                    |            |
|                                                                                                    |                                                                                                    |            |
|                                                                                                    |                                                                                                    |            |
|                                                                                                    |                                                                                                    |            |

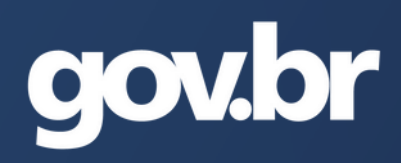

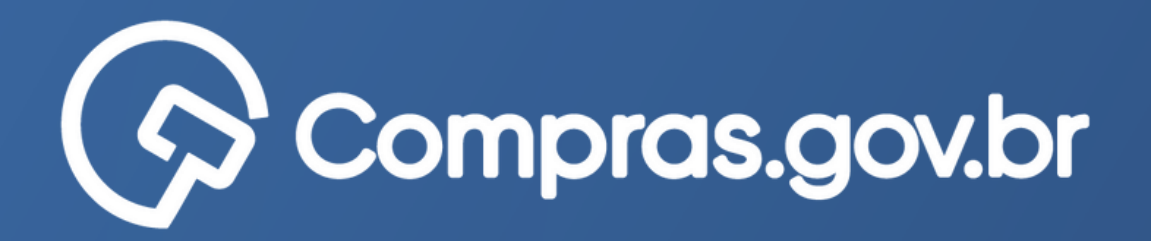

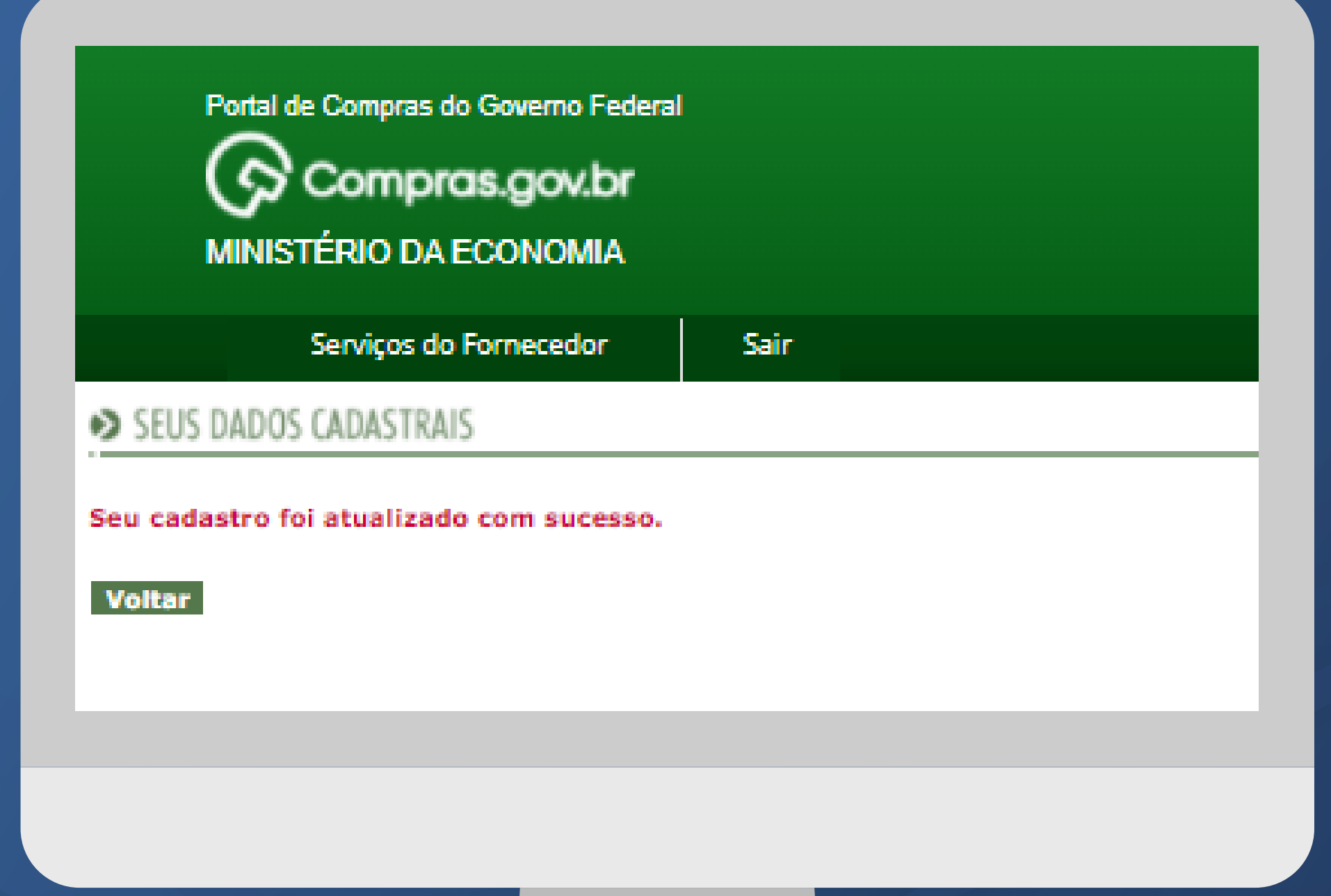

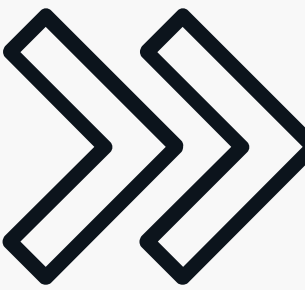

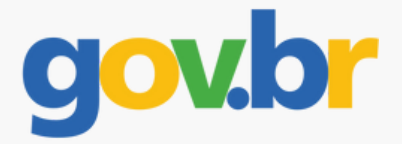

# Após a confirmação, clique em "Voltar".

### Saia do sistema e faça login novamente.

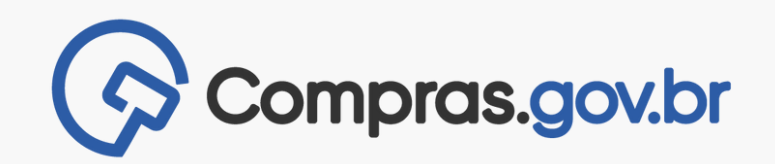

Após a atualização, ao acessar o sistema, voltará a aparecer a tela inicial de costume.

Também é necessário verificar e atualizar os dados dos usuários cadastrados no sistema e seus respectivos perfis.

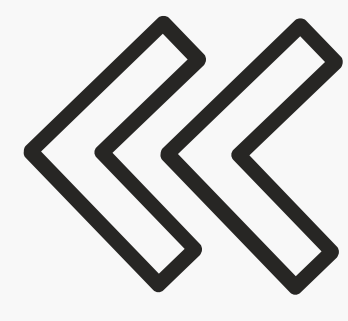

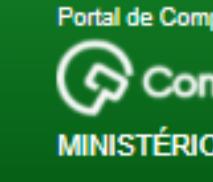

Serviços do

PLACAR DE LICITAÇO

Última Atualização 03/

Avisos Compras.gov.

 Teste ATg - 16/12/202 Teste de Aviso na ATg ...

Pesquisa FGV - 19/04/2 Atendimento à Demanda 6

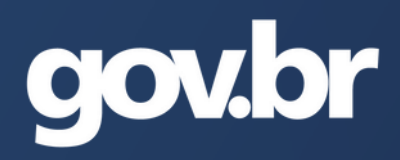

| pras do Governo Fe | ederal |
|--------------------|--------|
| npras.gov.b        | x      |
| DA ECONOMI         | 4      |
| Fornecedor         | Sair   |
| ÕES                |        |
| /02/2012           |        |
| br                 |        |
| 20                 |        |
| 2013<br>65614      |        |
|                    |        |

# Update: 74 %

# **ATUALIZANDO OS USUÁRIOS E OPÇÕES POR SERVIÇOS**

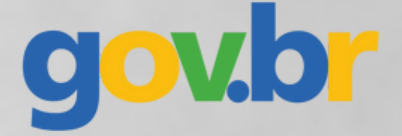

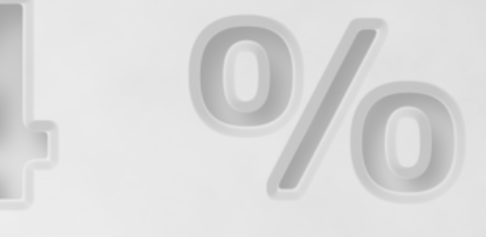

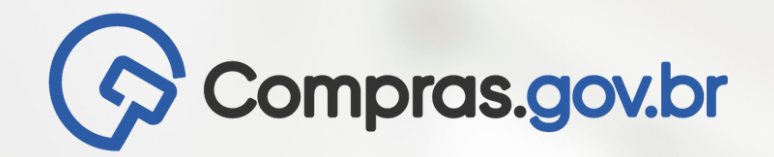

Portal de Compras do Governo Federal

Compras.gov.br MINISTÉRIO DA ECONOMIA

|          | Serviços do Fornecedor          |   | Sair                             |
|----------|---------------------------------|---|----------------------------------|
|          | Dados Cadastrais                | • | Alterar seus Dados Cadastrais    |
|          | RDC Eletrônico                  |   | Alterar sua Senha                |
| Ultima / | Serviços de Download            | • | Controle de Usuários e Opção por |
| Avisos   | Avisos de licitações por e-mail | • | Serviços                         |
|          | Pregão Eletrônico               |   |                                  |
|          | Cotação/Dispensa Eletrônica     | • |                                  |
|          | Dispensa Eletrônica             |   |                                  |

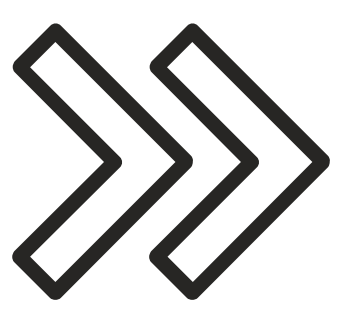

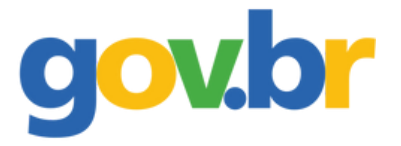

Os usuários cadastrados estão aptos à participar dos certames em nome da empresa. Por isto, é importante manter estas informações sempre atualizadas.

Para atualizar clique em "Serviços do Fornecedor", "Dados cadastrais" e "Controle de Usuários e opções por serviços"

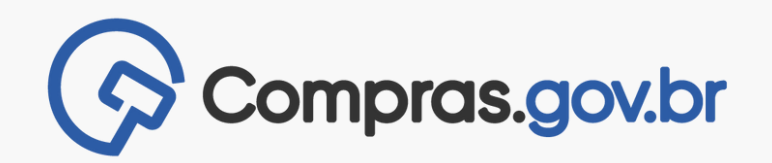

Verifique os usuários cadastrados, os perfis atribuídos e se eles estão ativos ou inativos.

Não há problema se o responsável pela empresa for o único usuário cadastrado.

Para atualizar o cadastro de um usuário clique em cima do seu nome.

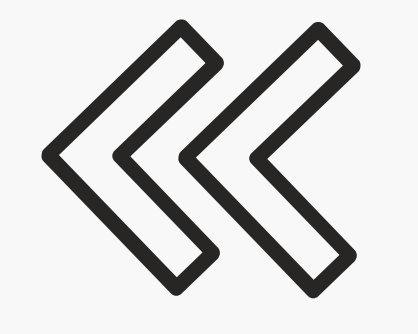

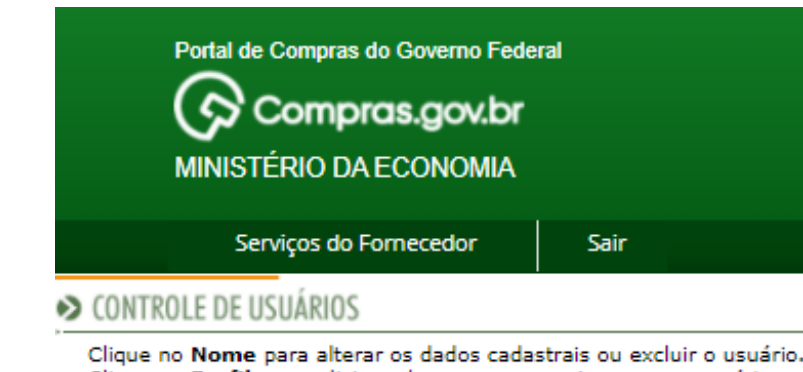

Clique no Perfil para adicionar/remover os serviços para o usuário.

| Nome do usuário    | Perfil       |        | Situação |
|--------------------|--------------|--------|----------|
| LEANDRO            | Administ     | trador | Ativo    |
| <u>Jean</u>        | <u>Comum</u> |        | Ativo    |
| olimpio_           | <u>Comum</u> |        | Ativo    |
| NAGE               | <u>Comum</u> |        | Ativo    |
| JOAO               | <u>Comum</u> |        | Ativo    |
| Ricardo            | <u>Comum</u> |        | Ativo    |
| EDSON              | <u>Comum</u> |        | Inativo  |
| PAULA              | <u>Comum</u> |        | Ativo    |
| Ruy                | <u>Comum</u> |        | Ativo    |
| RADI               | <u>Comum</u> |        | Ativo    |
| <u>Gracilane</u>   | <u>Comum</u> |        | Inativo  |
| Criar Novo Usuário |              |        |          |

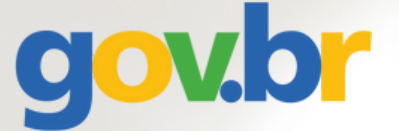

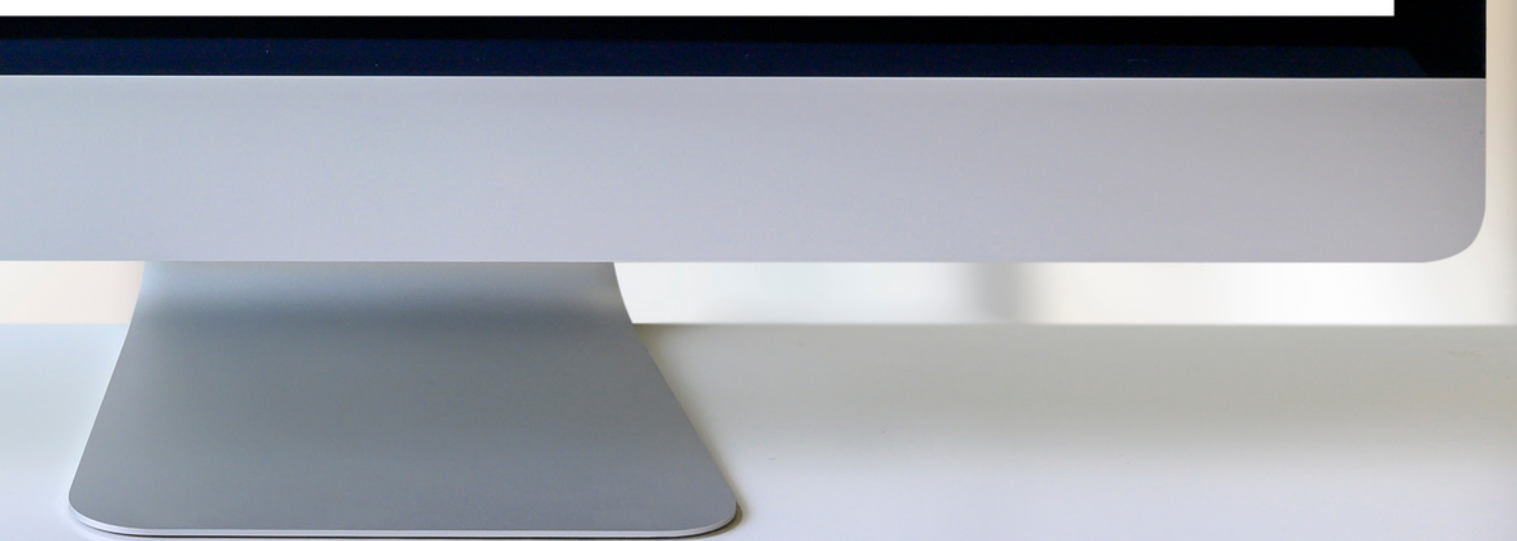

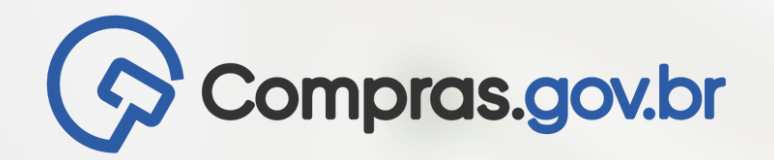

| MINIS                                       | TÉRIO DA ECONOMIA                               |                         |                 |  |
|---------------------------------------------|-------------------------------------------------|-------------------------|-----------------|--|
| S                                           | erviços do Fornecedor                           | Sair                    |                 |  |
| CONTROLE DE                                 | USUÁRIOS                                        |                         |                 |  |
| Dados Pessoa                                | ais                                             |                         |                 |  |
| Nome:                                       | PAULA LOPES DOS SAN                             | TOS                     |                 |  |
| CPF:                                        | 02366504080                                     |                         |                 |  |
| RG:                                         | 02366504080                                     |                         |                 |  |
| Emissor/UF:                                 | MG                                              |                         |                 |  |
| Data de<br>Emissão:                         | 19/12/1990                                      |                         |                 |  |
| Data Nasc.:                                 | 22/11/1988                                      |                         |                 |  |
| E-mail:                                     | jpsilvapereita@email.co                         | m                       |                 |  |
| Dados da Em<br>Razão Social<br>CNPJ ou CPF: | presa<br>ou Nome: PROFORTE S/<br>00116506000322 | A TRANSPORTE DE VALORES |                 |  |
| Endereço: AV                                | ENIDA PRESIDENTE CARLO                          | S LUZ, 695 SALA 901     | Bairro: CAICARA |  |
| Cidade: Belo F<br>Telefone: (31)            | lorizonte<br>) 21017100                         |                         | UF: MG          |  |
| Login                                       |                                                 |                         |                 |  |

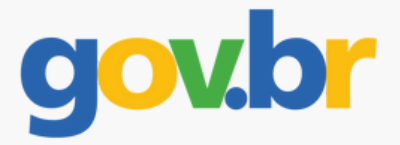

### Insira os dados corretos e clique em "Confirmar".

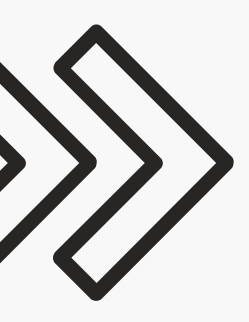

Nesta tela também é possível fazer a ativação ou inativação do usuário, conforme a necessidade da empresa.

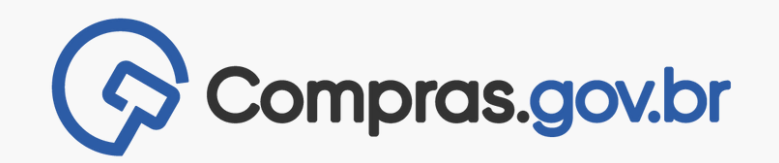

### Para atualizar o perfil do usuário, clique em cima do perfil atribuído a ele.

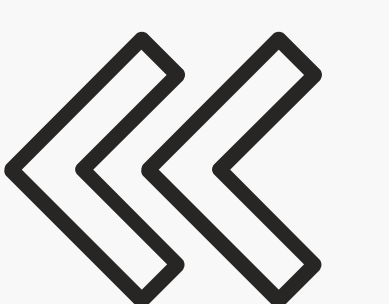

Portal de Compras do Governo Federal Compras.gov.br MINISTÉRIO DA ECONOMIA

Serviços do Fornecedor S

### CONTROLE DE USUÁRIOS

Clique no Nome para alterar os dados cadastrais ou excluir o usuário. Clique no Perfil para adicionar/remover os serviços para o usuário.

| Nome do usuário  | Perfil      |
|------------------|-------------|
| LEANDRO          | Administrad |
| Jean             | Comum       |
| <u>olimpio</u>   | Comum       |
| NAGE             | Comum       |
| <u>JOAO</u>      | Comum       |
| <u>Ricardo</u>   | Comum       |
| EDSON            | Comum       |
| PAULA            | Comum       |
| Ruy              | Comum       |
| RADI             | Comum       |
| <u>Gracilane</u> | Comum       |
|                  |             |

Criar Novo Usuário

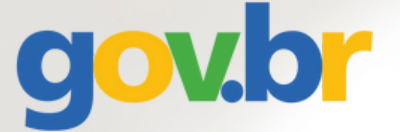

### Sair s ou excluir o usuário. iços para o usuário. Situação ador Ativo

| Ativo   |  |  |
|---------|--|--|
| Ativo   |  |  |
| Ativo   |  |  |
| Ativo   |  |  |
| Ativo   |  |  |
| Inativo |  |  |
| Ativo   |  |  |
| Ativo   |  |  |
| Ativo   |  |  |
| Inativo |  |  |
|         |  |  |

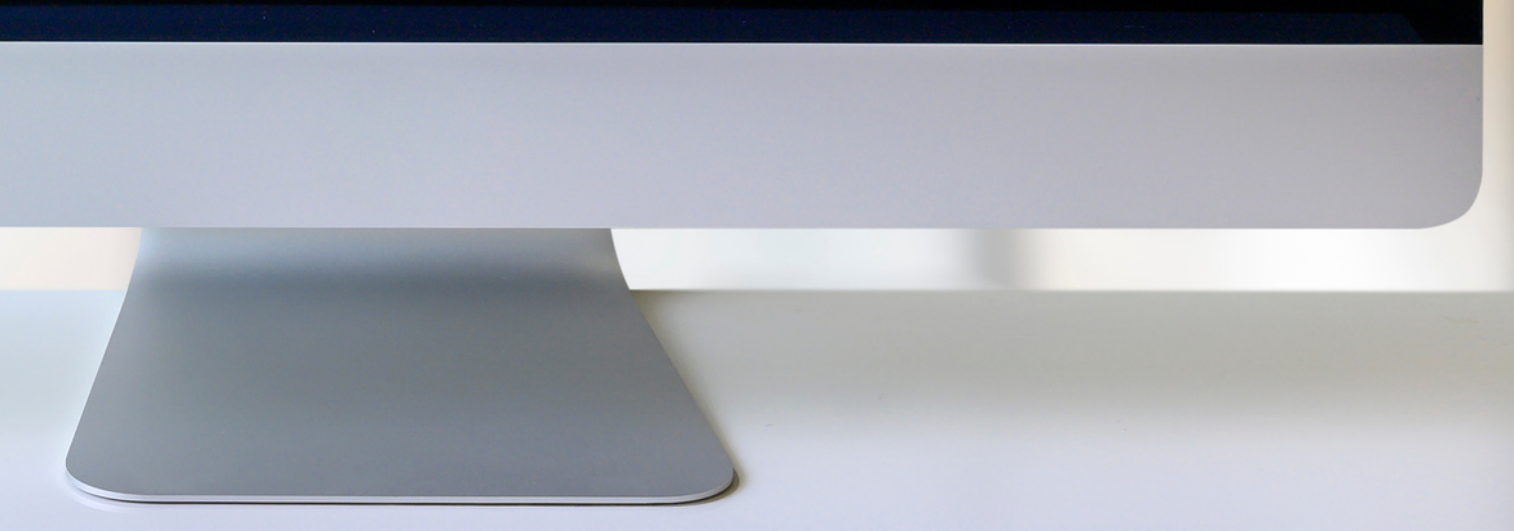

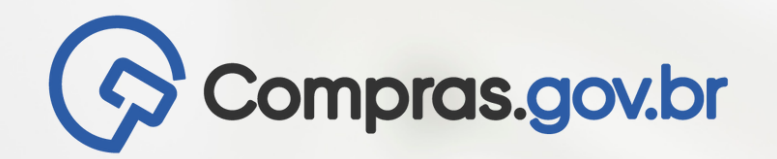

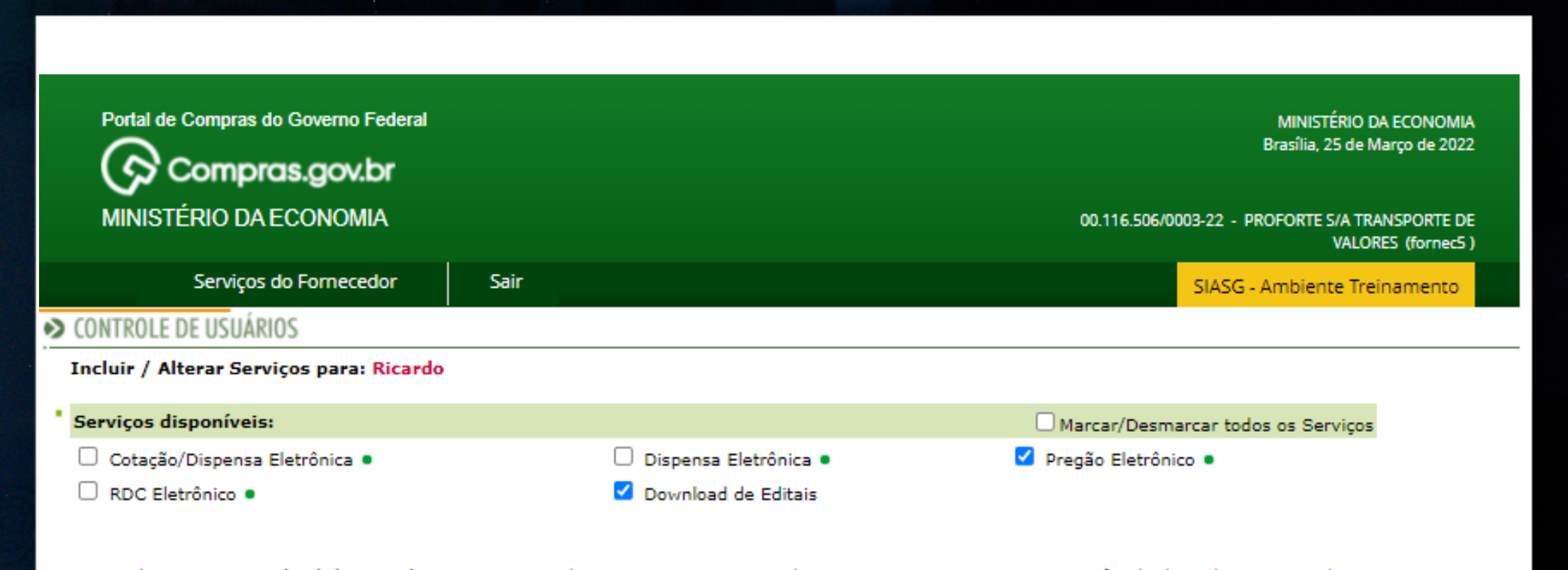

- Para utilizar os serviços (

   é necessário que o Fornecedor esteja ativo e com credenciamento vigente no Sistema Unificado de Cadastramento de Fornecedores-SICAF.
- Ao assinalar "Aviso de Licitação por e-mail", após teclar em "Confirmar" é necessário assinalar as linhas de fornecimento e regiões para notificação, no menu serviços aos fornecedores -> avisos de licitação por e-mail.

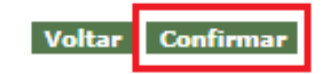

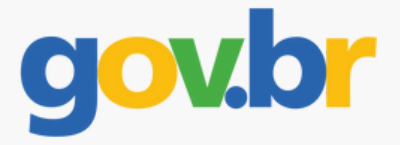

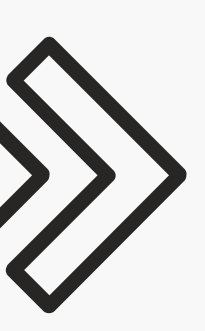

### Selecione os perfis que deseja conceder e em seguinda em "Confirmar"

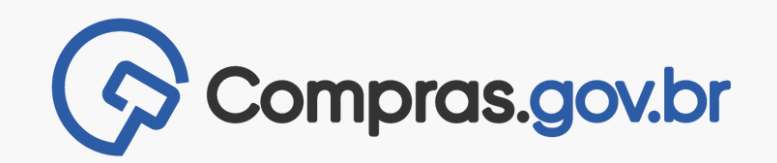

### Clique em "sair" após a confirmação da atualização do perfil do usuário.

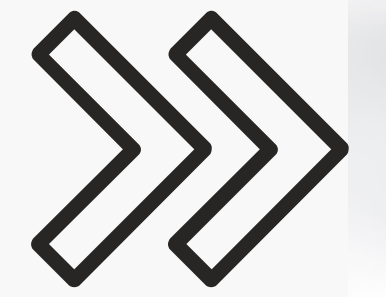

Portal de Compras do Governo Federal 🛇 Compras.gov.br MINISTÉRIO DA ECONOMIA

Serviços do Fornecedor

### ♦ CONTROLE DE USUÁRIOS

Operação efetuada com sucesso.

Voltar Sair

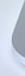

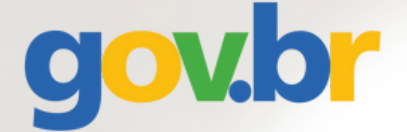

| . 3  |                      |                  |
|------|----------------------|------------------|
|      |                      |                  |
|      | 00.116.506/0003-22 - | . Р              |
| Sair | SIAS                 | <mark>G -</mark> |
|      |                      |                  |
|      |                      |                  |
|      |                      |                  |
|      |                      |                  |
|      |                      |                  |

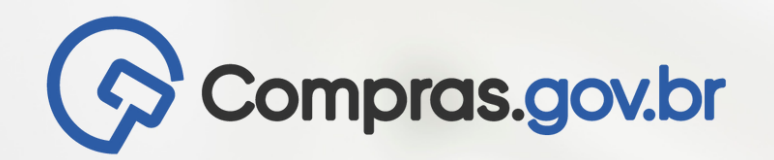

Portal de Compras do Governo Federal

Compras.gov.br

Serviços do Fornecedor

### CONTROLE DE USUÁRIOS

Criar Novo Usuário

Clique no Nome para alterar os dados cadastrais ou excluir o usuário. Clique no Perfil para adicionar/remover os serviços para o usuário.

Sair

| Nome do usuário | Perfil        | Situação |
|-----------------|---------------|----------|
| LEANDRO         | Administrador | Ativo    |
| Jean            | Comum         | Ativo    |
| <u>olimpio</u>  | <u>Comum</u>  | Ativo    |
| NAGE            | <u>Comum</u>  | Ativo    |
| OAOL            | Comum         | Ativo    |
| Ricardo         | Comum         | Ativo    |
| EDSON           | Comum         | Inativo  |
| PAULA           | Comum         | Ativo    |
| Ruy             | Comum         | Ativo    |
| RADI            | Comum         | Ativo    |
| Gracilane       | Comum         | Inativo  |
|                 |               |          |

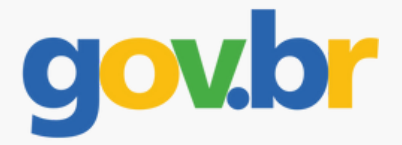

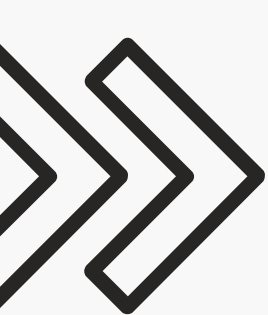

Se necessário, novo usuário poderá ser cadastrado clicando em "Criar novo usuário"

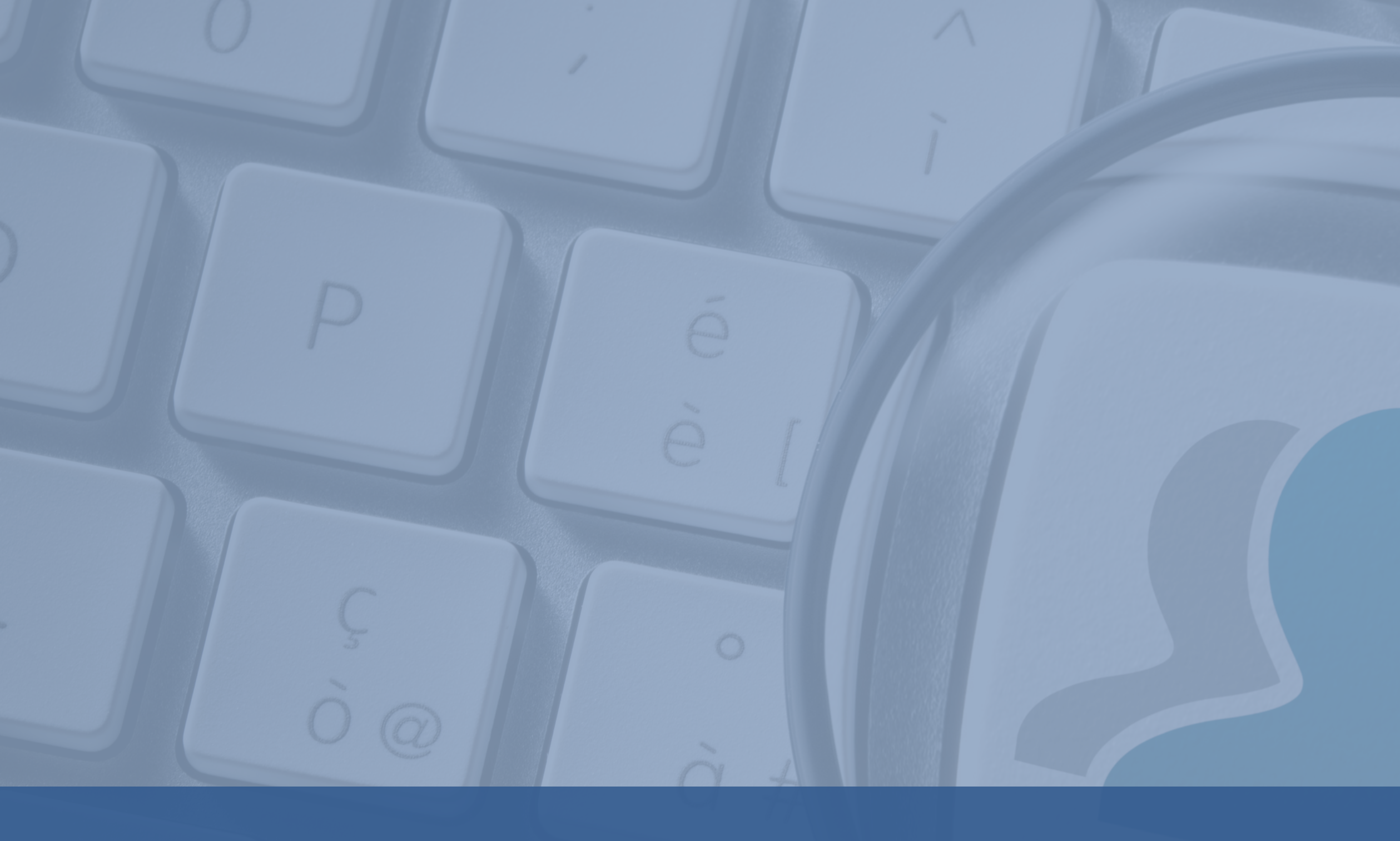

# CRIANDO NOVO USUÁRIO

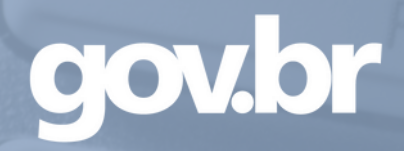

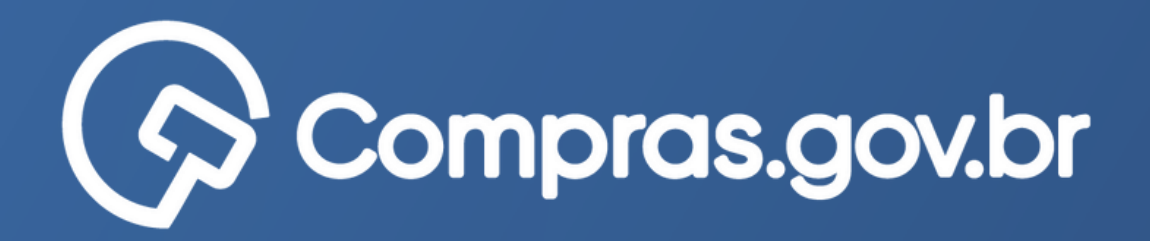

|   | Po<br>M                                        | INISTÉRIO DA ECONOMI   | <sup>r</sup> ederal<br>D <b>r</b><br>A |                    |   |  |
|---|------------------------------------------------|------------------------|----------------------------------------|--------------------|---|--|
|   |                                                | Serviços do Fornecedor | Sair                                   |                    |   |  |
| 1 | CONTROLE D                                     | E USUÁRIOS             |                                        |                    |   |  |
| • | Dados Pessoa                                   | is                     |                                        |                    |   |  |
|   | Nome:                                          | Mara Lúcia dos Santos  |                                        |                    |   |  |
|   | CPF:                                           | 12345678910            |                                        |                    |   |  |
|   | RG:                                            | 123456789              |                                        |                    |   |  |
|   | Emissor/UF:                                    | MG                     |                                        |                    |   |  |
|   | Data de<br>Emissão:                            | 01/01/2000             |                                        |                    |   |  |
|   | Data Nasc.:                                    | 01/01/1990             |                                        |                    |   |  |
|   | E-mail:                                        | e-mail@e-mail.com.br   |                                        |                    | ] |  |
| • | Dados da Em                                    | presa                  |                                        |                    |   |  |
|   | Razão Social ou Nome: Fornecedor Jurídico 3 ME |                        |                                        |                    |   |  |
|   | CNPJ ou CPF:                                   | 35947622000106         |                                        | Bairre: News Mundo |   |  |
|   | Cidade: Curitit                                | a neucla, 789          |                                        | UF: PR             |   |  |
|   | Telefone: 41-7                                 | 789-789                |                                        |                    |   |  |

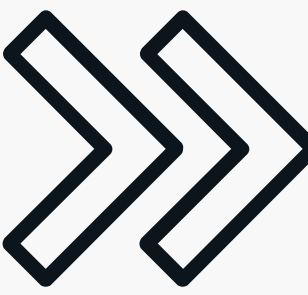

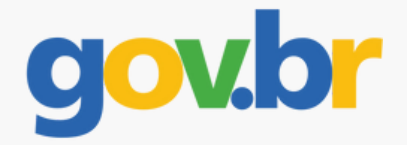

### Insira as informações do usuário e clique em "Confirmar"

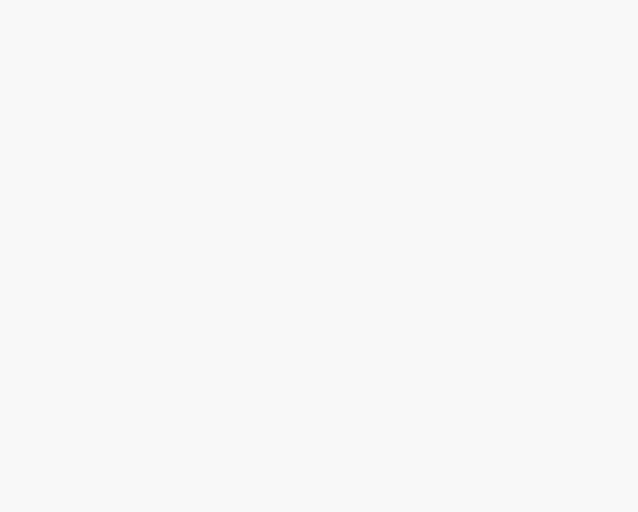

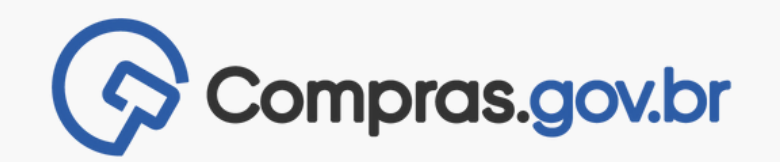

### Após a confirmação do cadastramento clique em "Voltar"

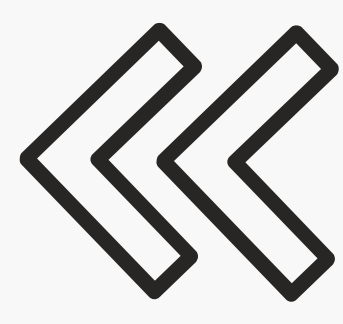

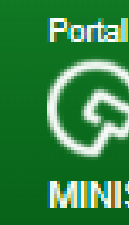

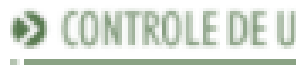

Voltar

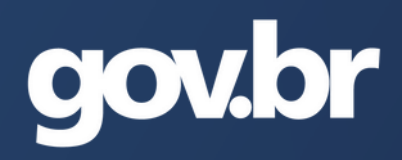

| de Compras do Governo Fe | deral |  |  |   |
|--------------------------|-------|--|--|---|
| Compras.gov.b            | r     |  |  |   |
| STÉRIO DA ECONOMIA       | ι     |  |  |   |
|                          |       |  |  |   |
| rviços do Fornecedor     | Sair  |  |  |   |
| SUÁRIOS                  |       |  |  |   |
|                          |       |  |  | _ |

Cadastramento foi realizado com sucesso.

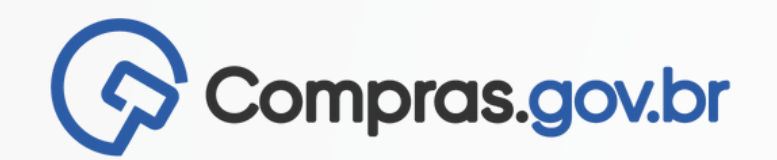

### **Conheça o compras**

(https://www.gov.br/compras/pt-br/sistemas/conheca-o-compras)

### Página do fornecedor no gov.br/compras

(https://www.gov.br/compras/pt-br/fornecedor)

### **Conheça o APP**

(https://www.gov.br/compras/pt-br/sistemas/conheca-ocompras/aplicativo-compras)

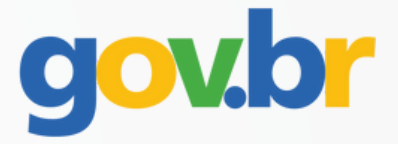